Tango

## **Booking a Tee Time**

9 Steps View on Tango

Created by

Travis Wyatt

Creation Date

February 1, 2022

Last Updated

February 1, 2022

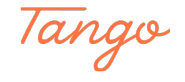

## Log in to RecTrac

Vermont.CABQ.Gov

#### STEP 2

## Select a tee time you wish to book

|          |    | Arroyo Del Oso | Mon Jan 31 2022    |
|----------|----|----------------|--------------------|
| 12:00 pm | 18 | 18             | 18                 |
| 12:30 pm | 18 | 18             | 18                 |
| 01:00 pm | 18 | 18             | 18                 |
| 01:30 pm | 18 | 18             | 18                 |
| 02:00 pm | 18 | 18             | 18                 |
| 02:30 pm | 18 | 18             | 18                 |
| 03:00 pm | 18 | 18             | 18                 |
| 03:30 pm | 18 | 18             | 18                 |
| 04-00    | 10 |                | Made with Tango.us |

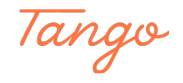

#### Fill in Customer lookup information

You can change the lookup option to Member/XREF (name), Phone number, or Household Number.

You can also fill out the name and phone number information manually if the user does not have a household.

| Arroyo Del Oso - 1:30 | ) pm, 01 | /31/2022        |                |           |                    |
|-----------------------|----------|-----------------|----------------|-----------|--------------------|
| Tee Time Update Hi    | story    |                 |                |           |                    |
| Lookup Option (j)     |          | Member Lookup 🕞 | First Name     | 0         | Last Name          |
| Member/XREF           | \$       | Wyatt,travis    | <sup>7</sup> 0 |           |                    |
|                       |          | Last Name       | First Name     | Pass Code | Birthday           |
|                       |          | Wyatt           | Amanda         |           | 09/05/1993         |
| Cart Code             |          | Wyatt           | Anthony        |           | 12/18/1993         |
|                       |          | Wyatt           | Ashley         |           | 06/23/1981         |
|                       |          | Wyatt           | Danielle       |           | 09/08/2000         |
| Clear Slot            | Copy     | Wyatt           | Delaney        |           | 03/13/2006         |
| Tee Time Notes (;)    |          | Wyatt           | Diana          |           | Made with Tango.us |

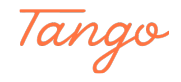

#### If not automatically filled in, select the pass type

Junior Dily Rate Golf - Junior prices GC Adult Daily - Adult Prices GC SR Daily - Senior Prices Golf Holiday - Holiday Prices GC Tournament - to check in a tournament golfer

| Phone (j)     | Pass Code ()                                          |  |
|---------------|-------------------------------------------------------|--|
| (505)879-3986 | Junior Daily Rate Gelf + no photo<br>on file for this |  |
|               | individual                                            |  |

#### STEP 5

#### Click on Check-In - This will take you back to the tee sheet

| Lookup Option | Member Lookup ( | 1              | First Name 访 | Last Name 访 |
|---------------|-----------------|----------------|--------------|-------------|
| Member/XREF   | \$              | <sub>2</sub> 2 |              |             |
| Cart Code (j) |                 |                |              |             |
| Cart Code     | Check In? (j)   |                |              |             |

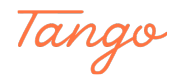

## Click on the payment button in cart area on the right to check out the customer

| Total Due<br>\$ 10.25 |                 |
|-----------------------|-----------------|
| Remove -              | \$10.25 Payment |
|                       |                 |

#### STEP 7

### Select the payment type

| Initial Due (f)   \$ 10.25   Total Paid (f)   \$ 10.25   Pay Code (f)   Not Selected   01 - Check   02 - Cash   03 - DISC/MC/VISA   04 - AMEX   ^5 Add Payment Alternate Payee | Instal Due ()<br>s 10.25<br>Total Paid ()<br>s 10.25<br>Pay Code ()<br>Not Selected<br>01 - Check<br>02 - Cash<br>03 - DISC/MC/VISA<br>04 - AMEX<br>Add Payment Alternate Payee | T. 10 @                     | raycode - Description - Amount - Type |
|----------------------------------------------------------------------------------------------------|----------------------------------------------------------------------------------------------------|-----------------------------|---------------------------------------|
| Total Paid ①<br>\$ 10.25<br>Pay Code ①<br>Not Selected<br>01 - Check<br>02 - Cash<br>03 - DISC/MC/VISA<br>04 - AMEX<br>^*<br>Add Payment Alternate Payee                       | Total Paid ()<br>\$ 10.25<br>Pay Code ()<br>Not Selected<br>01 - Check<br>02 - Cash<br>03 - DISC/MC/VISA<br>04 - AMEX<br>15 - Mapping Code Conditional Atternate Payee          | s 10.25                     |                                       |
| Not Selected   01 - Check   02 - Cash   03 - DISC/MC/VISA   04 - AMEX   - Add Payment                                                                                          | Not Selected   Not Selected   01 - Check   02 - Cash   03 - DISC/MC/VISA   04 - AMEX   ^5 Add Payment                                                                           | 5 10.23                     |                                       |
| s 10.25<br>Pay Code ①<br>Not Selected<br>01 - Check<br>02 - Cash<br>03 - DISC/MC/VISA<br>04 - AMEX<br>^ Add Payment Alternate Payee                                            | s 10.25<br>Pay Code ①<br>Not Selected<br>01 - Check<br>02 - Cash<br>03 - DISC/MC/VISA<br>04 - AMEX<br>^ Add Payment Alternate Payee                                             | Iotal Paid ()               | No records v                          |
| Pay Code ① Not Selected O1 - Check O2 - Cash O3 - DISC/MC/VISA O4 - AMEX                                                                                                    | Pay Code ① Not Selected O1 - Check O2 - Cash O3 - DISC/MC/VISA O4 - AMEX O5 Add Payment Alternate Payee                                                                         | \$ 10.25                    | in records i                          |
| Not Selected  Not Selected  O1- Check  O2 - Cash  O3 - DISC/MC/VISA  O4 - AMEX  Add Payment Alternate Payee                                                                    | Not Selected  Not Selected  O1 - Check  O2 - Cash  O3 - DISC/MC/VISA  O4 - AMEX  Same Atternate Payee  Atternate Payee                                                          | Pay Code ()                 |                                       |
| Not Selected 01 - Check 02 - Cash 03 - DISC/MC/VISA 04 - AMEX 05 - Marginet Card Alternate Payee                                                                               | Not Selected<br>01 - Check<br>02 - Cash<br>03 - DISC/MC/VISA<br>04 - AMEX<br>05 - Mound Credit Credit Alternate Payee                                                           | Not Selected                |                                       |
| 01 - Check<br>02 - Cash<br>03 - DISC/MC/VISA<br>04 - AMEX<br>05 Add Payment Alternate Payee                                                                                    | 01 - Check<br>02 - Cash<br>03 - DISC/MC/VISA<br>04 - AMEX<br>• Add Payment Card Alternate Payee                                                                                 | Not Selected                |                                       |
| 02 - Cash<br>03 - DISC/MC/VISA<br>04 - AMEX<br><b>Alternate Payee</b>                                                                                                    | 02 - Cash<br>03 - DISC/MC/VISA<br>04 - AMEX<br><b>Add Payment</b> Alternate Payee                                                                                               | 01 - Check                  | 4                                     |
| 03 - DISC/MC/VISA<br>04 - AMEX<br>05 Marginetic Cord<br>Alternate Payee                                                                                                    | 03 - DISC/MC/VISA<br>04 - AMEX<br>OS Marginerit Card Alternate Payee                                                                                                    | 02 - Cash                   | Apply Coupon Use/Refund Credit - Ad   |
| 04 - AMEX Card Alternate Payee                                                                                                    | Of Marine Payee                                                                                                    | 03 - DISC/MC/VISA           |                                       |
| Add Payment Alternate Payee                                                                                                    | Add Payment Alternate Payee                                                                                                    | 04 - AMEX                   |                                       |
|                                                                                                    |                                                                                                    | Add Payment Alternate Payee |                                       |
|                                                                                                    |                                                                                                    |                             |                                       |
|                                                                                                    |                                                                                                    |                             |                                       |
| Shopping Cart                                                                                                    | Shopping Cart                                                                                                    | Shopping Cart               |                                       |
| Shopping Cart<br>황 Options                                                                                                    | Shopping Cart<br>황 Options                                                                                                    | Shopping Cart<br>왕 Options  |                                       |

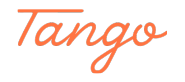

### **Click on Add Payment**

|                     |             | • |    |
|---------------------|-------------|---|----|
| Payment Reference 1 |             |   | 4  |
|                     |             |   |    |
| Payment Reference 2 |             |   | Ap |
| -                   |             |   |    |
|                     |             |   |    |
| Add Payment Altern  | ate Pavee   |   |    |
|                     |             |   |    |
|                     |             |   |    |
|                     |             |   |    |
|                     |             |   |    |
| Shopping Cart       |             |   |    |
| Shopping Cart       |             |   |    |
| Shopping Cart       | ) 🕄 Refresh |   |    |

#### STEP 9

# Click on Process - Congratulations! You're done booking and checking in a customer.

| Sh | oppin | g Cart                          |             |        |          |        |          |        |         |       |       |
|----|-------|---------------------------------|-------------|--------|----------|--------|----------|--------|---------|-------|-------|
| ¢  | Opti  | ons 🗖 Templates 🗹 ( 0           | ) 🧭 Refresh |        |          | 92     |          |        |         | V."   |       |
|    |       | Description                     | First Name  | Fee Ar | mount    | Fee Pa | id       | New Fe | e Paid  | Depos | it Am |
|    |       | V                               | V           | V      | \$       | 7      | \$       | 7      | \$      | 7     |       |
| 0  |       | Tee Time at 1:30 pm, 01/31/.    | Travis      |        | \$ 0.00  |        | \$ 0.00  |        | \$ 0.00 |       | \$ (  |
| 0  |       | JUNIOR - Afternoon WD (45       | . Travis    |        | \$ 10.25 |        | \$ 10.25 |        | \$ 0.00 |       | \$ (  |
| 0  |       | Pass Visit for Junior Daily Ra. | Travis      |        | \$ 0.00  |        | \$ 0.00  |        | \$ 0.00 |       | \$ (  |

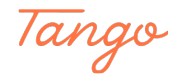

Created in seconds with

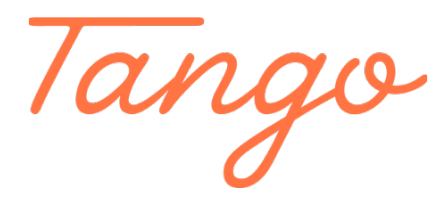

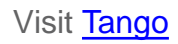